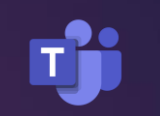

# How to Access Microsoft Teams

IN THIS PRESENTATION:

- WHAT IS TEAMS?
- HOW DO I ACCESS TEAMS?

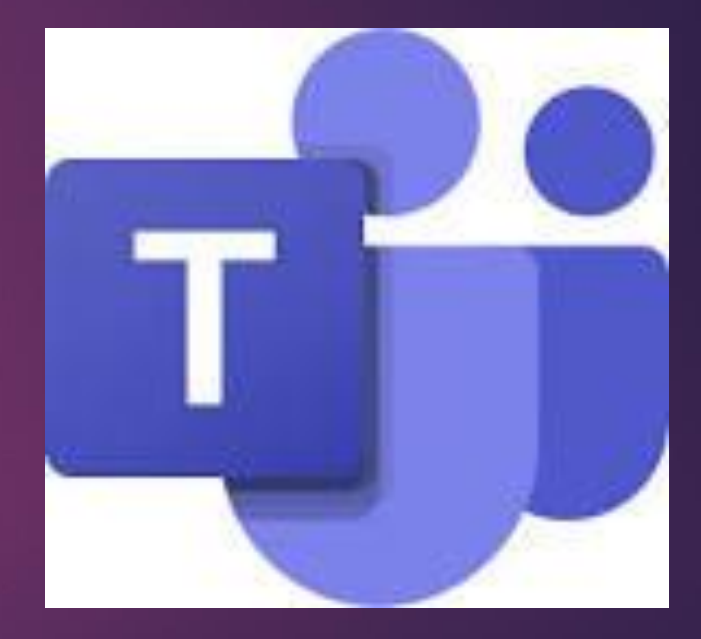

#### What is Microsoft Teams?

Microsoft Teams is a an online classroom where teachers will be able to communicate with you and your class and set appropriate work.

#### What you need to know

- You can access Teams through your Office 365 account. Remote Desktop is not needed.
- Teams works across almost all devices with an Internet connection (desktop & mobile) via web browser or downloadable app.
- To get Microsoft Teams on a computer, go to <u>www.office.com</u> and log in with your school email address and password.
- To download the Teams app on a mobile or tablet device, access your devices' app store and download the Microsoft Teams app. Then, log in with your school email address and password.

## How do I get on Teams from a computer?

- Open your web browser and navigate to <u>www.office.com</u>.
- Then, log in with your school email address and password. If you do not know this, please email IT@Chepstow.school

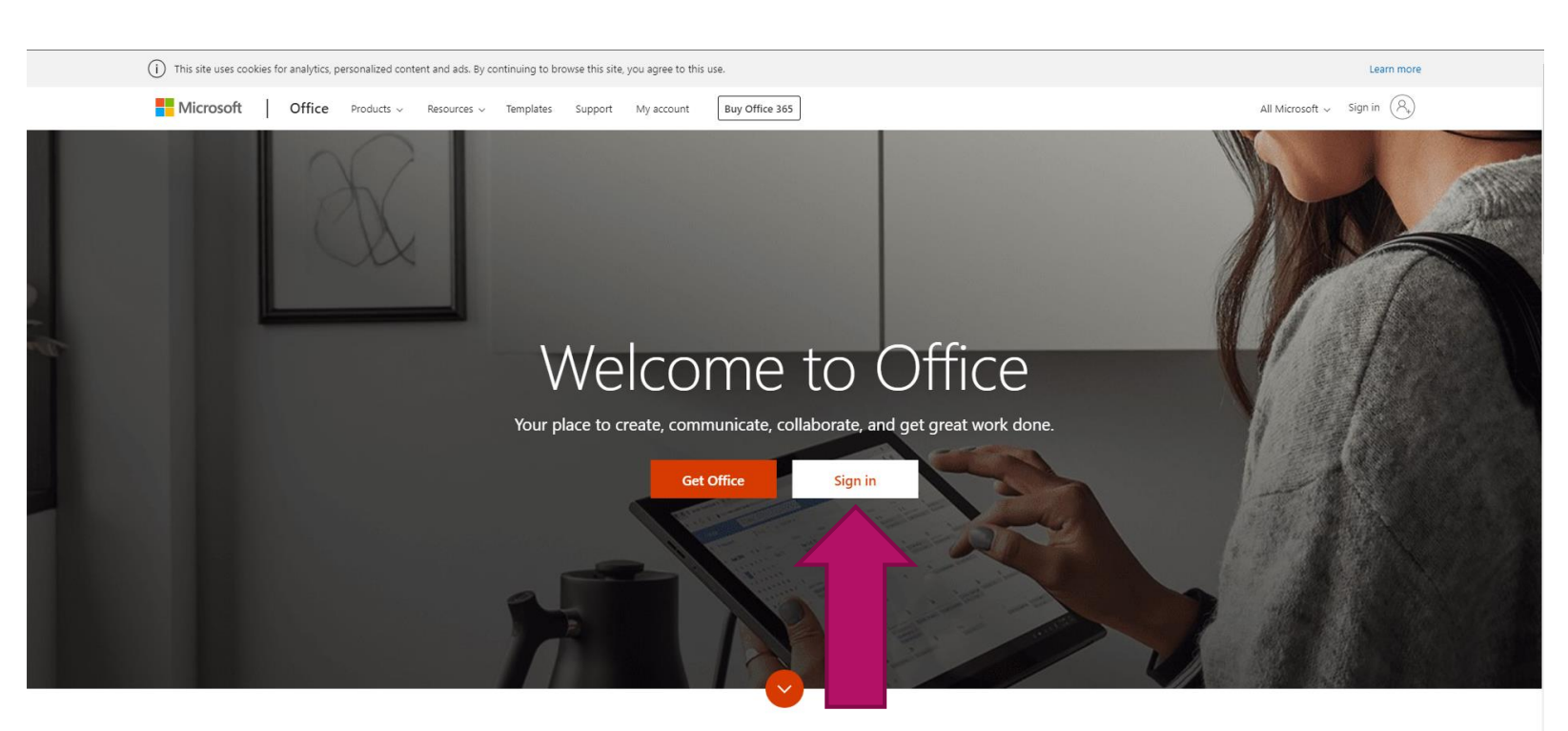

IJ

What is Office 365?

### How do I get on Teams from a computer?

Select the Teams logo from the Office home page.

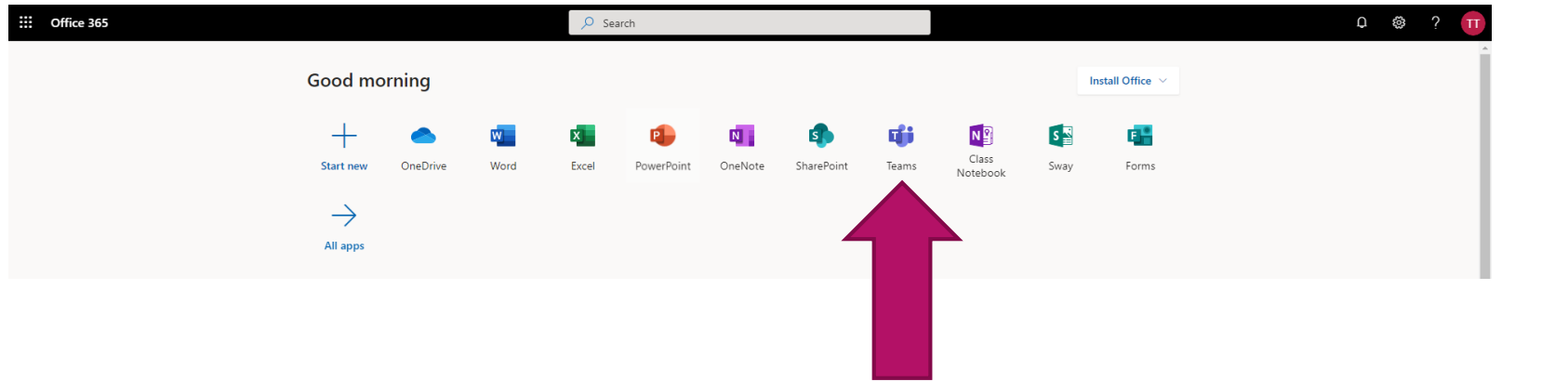

ij

# **Navigating Teams**

- When you launch the Teams app, you will arrive at your Teams dashboard. The centre of your screen will contain white tiles with the Teams / Groups you are in.
- Your class teams have already been set up linked to your school timetable. If the classes you should be in aren't correct, please contact it@Chepstow.school

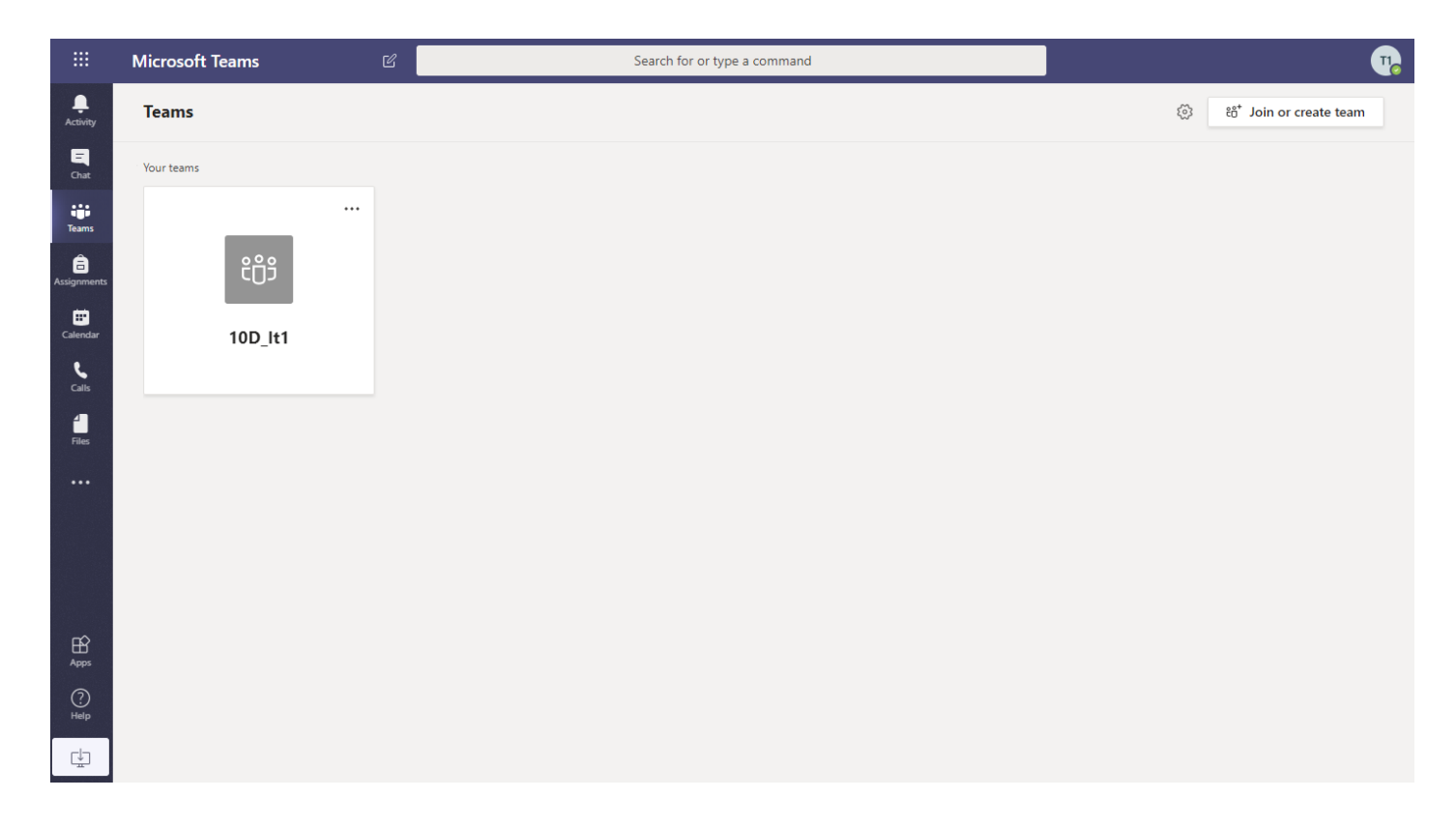

#### Intructional Teams Videos

Please see the below for videos created by Mrs Giddy to explain the different functions available to students, including staff communication.

www.chepstowschool.net/remotelearning

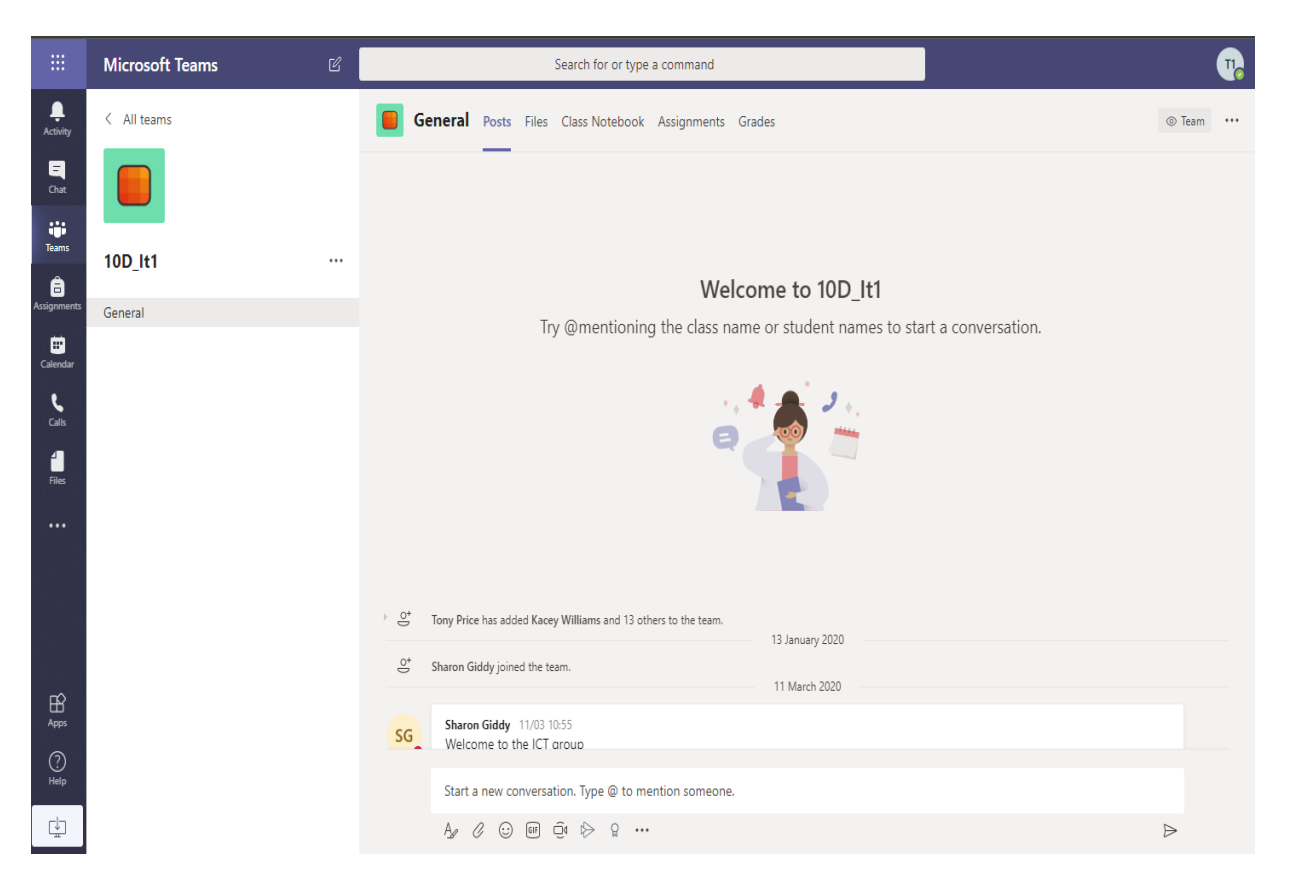